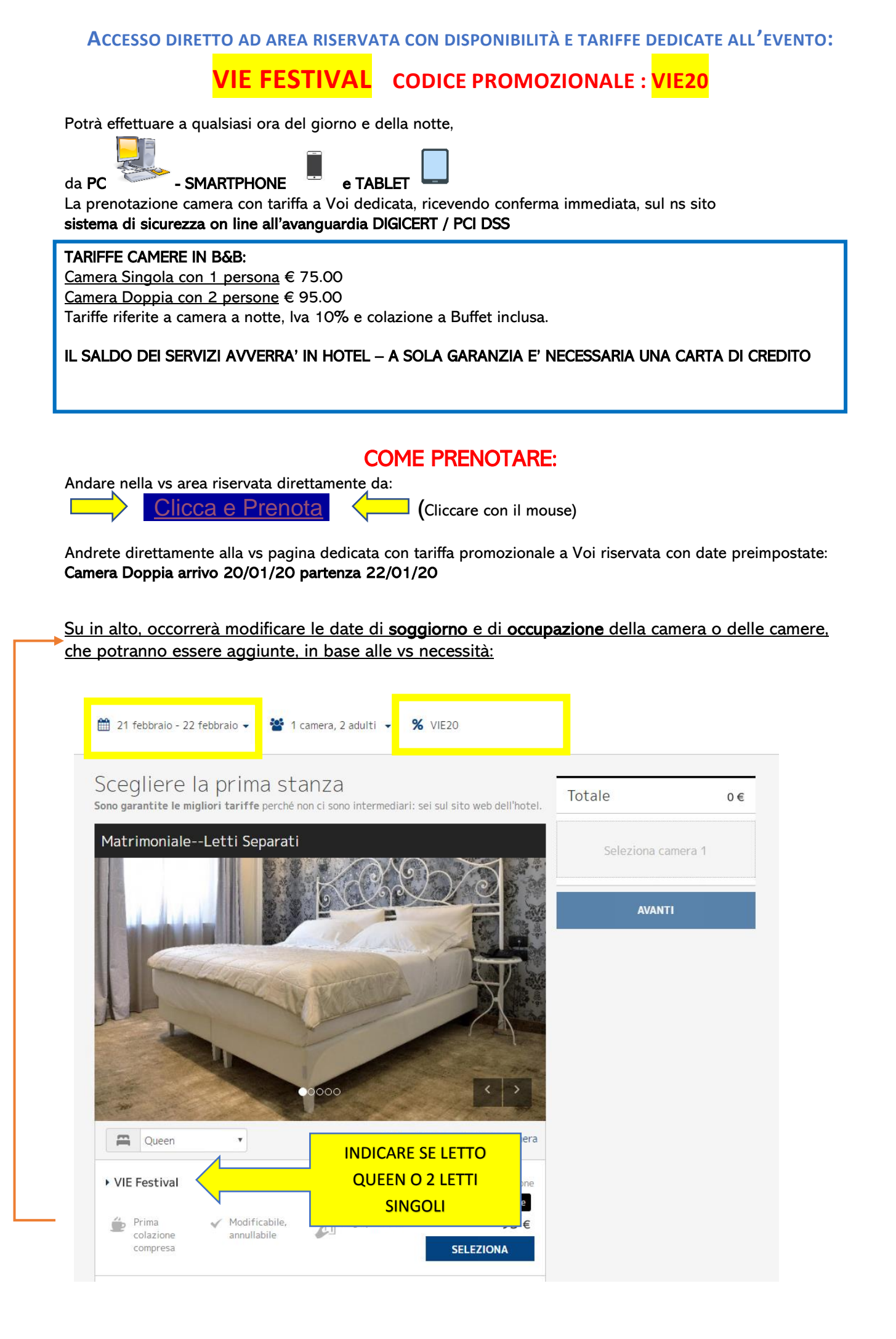

## Confermare ogni scelta cliccando su APPLICA.

Una volta impostate le date del vs soggiorno per le camere e persone coinvolte, proseguire cliccando su **SELEZIONA** 

Dopo aver indicato i vs dati anagrafici e la carta di credito necessaria a prenotare, riceverete **conferma immediata della vs prenotazione**.

Zanhotel Regina by <u>Zanhotel Group</u> | Bologna Via Dell'Indipenza, 51 - 40121 - Bologna (BO) Italia hotelregina@zanhotel.it www.zanhotel.it/hotel-regina-bologna